ENU000Å, V2.04.xx

Instruções de operação **Memograph M, RSG45** 

Registrador avançado

Águas residuais mais opção RSB (reservatório de tubo de descarga da água da chuva)

Funções adicionais para software de água/águas residuais

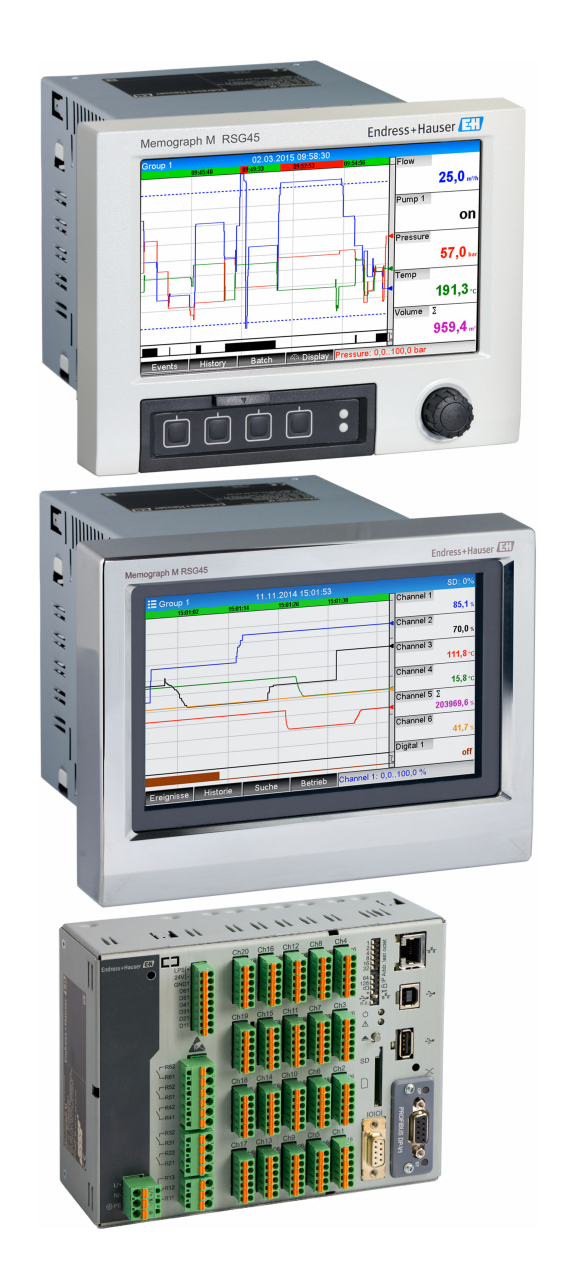

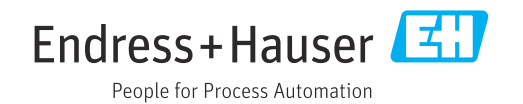

| 1          | Descrição geral da função 4                                                                       |
|------------|---------------------------------------------------------------------------------------------------|
| 1.1        | Estatísticas de alarme 5                                                                          |
| 1.2        | Histórico do firmware                                                                             |
| 2          | Configuração do equipamento,                                                                      |
|            | configuração da aplicação 7                                                                       |
| 2.1<br>2.2 | Orientações gerais de programação 7<br>Config avancada $\rightarrow$ Aplicação $\rightarrow$ Água |
|            | residual                                                                                          |
| 2.3        | Config avançada $\rightarrow$ Aplicação $\rightarrow$ Análise de                                  |
| 2.4        | Exemplo: Registro de eventos de reservatório<br>e transbordamento no reservatório de tubo         |
|            | de descarga da água da chuva                                                                      |
|            | 2.4.1 Passo a passo: reservatório 9                                                               |
|            | 2.4.2 Passo a passo: transbordamento 9                                                            |
| <u>а</u> г | 2.4.3 Registro da duração e frequencia 10                                                         |
| 2.5        | Uso durante a operação 10                                                                         |
|            | 2.5.1 Registro de eventos 10                                                                      |
|            | 2.5.2 Allalise de silial 10                                                                       |
|            | sinais 11                                                                                         |
| 3          | Mensagens de erro e localização de                                                                |
|            | falhas 12                                                                                         |
| 4          | Dados técnicos 12                                                                                 |

# 1 Descrição geral da função

### **AVISO**

Este manual contém uma descrição adicional para uma opção de software especial.

Estas instruções adicionais não se destinam a substituir as Instruções de Operação!
 Informações detalhadas podem ser encontradas nas Instruções de operação e na documentação adicional.

Disponível para todas as versões de equipamento através:

- Internet: www.endress.com/deviceviewer
- Smartphone/tablet: aplicativo de operações da Endress+Hauser

As seguintes funções estão disponíveis adicionalmente às funções do software de telealarme:

Registro dos valores mais alto e mais baixo para os canais analógicos

Os valores mais alto e mais baixo dos canais analógicos são registrados com base nos valores médios de x-minutos (x pode ser configurado: **Dos valores instantâneos**, **De x-min. valores médios**, **De x-hr. valores médios**). Se **Dos valores instantâneos** for selecionado, uma análise normal (dos valores 100 ms) é gerada.

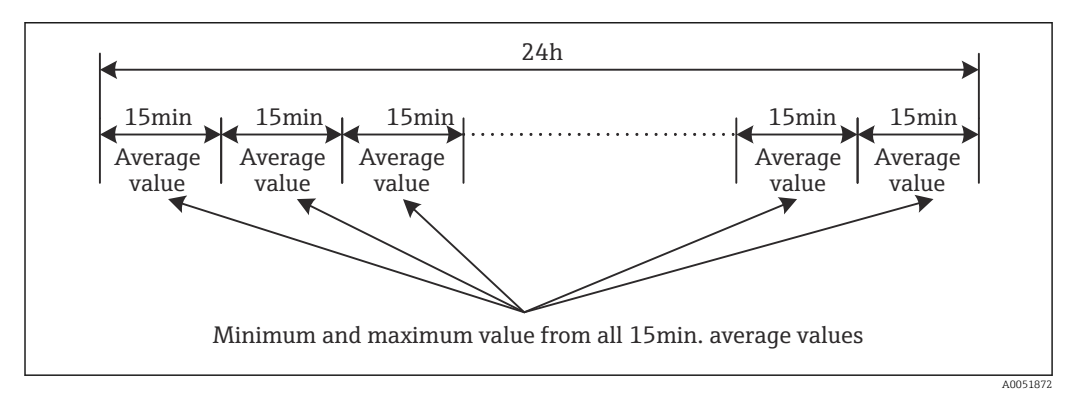

I Registro dos valores mais alto e mais baixo por um dia (x = 15 min.)

#### Registro dos valores flutuantes mais alto e mais baixo para as quantidades

A taxa de vazão da última hora é registrada a cada minuto para cada canal de quantidade e o valor mais alto/mais baixo diário, semanal, mensal e anual é determinado com base nisso. O horário do valor mais alto/mais baixo também é registrado e salvo. Um perfil de carga exato pode ser criado a partir desses valores para detectar situações diárias anormais.

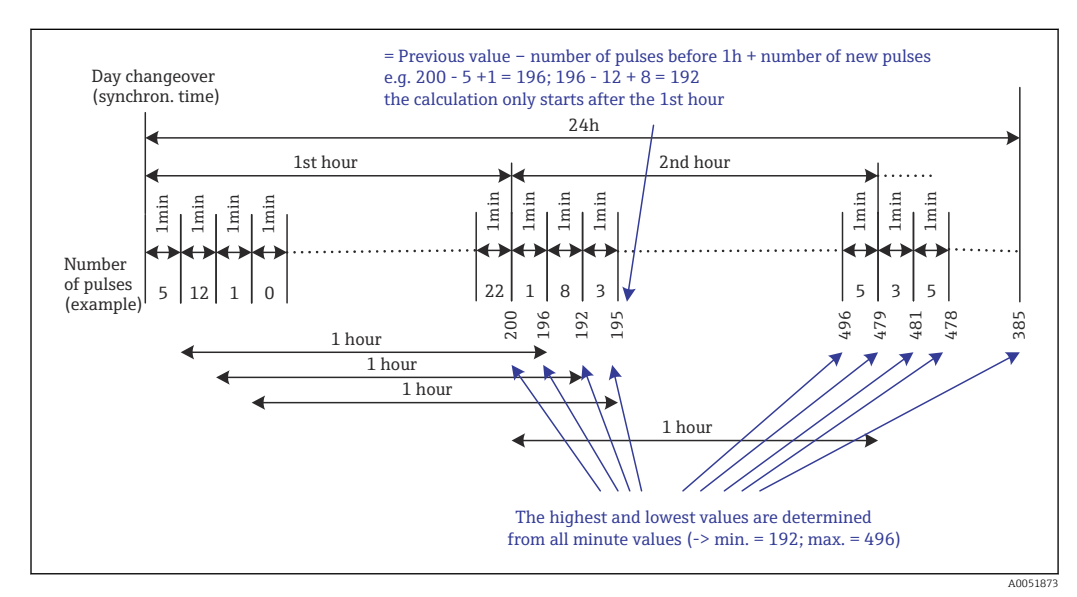

Image: Registro dos valores flutuantes mais alto e mais baixo para as quantidades

#### Análise da água de infiltração

Para determinar a água de infiltração, o equipamento calcula a quantidade em um período de tempo configurável. Água de infiltração é um termo coletivo usado para água que não pertence a um canal de água residual e não precisa ser tratada em uma estação de tratamento de esgoto. Um período de tempo pode ser configurado na Configuração (por exemplo, das 03:00 às 04:00) durante o qual é realizado um registro da quantidade adicional para determinar a água de infiltração, ou seja, apenas a quantidade que ocorre durante esse período de tempo é determinada. Essa quantidade também é exibida em análises diárias, semanais, mensais e anuais. O equipamento pode analisar a infiltração de água para um máximo de 3 canais.

Monitoramento de reservatórios de tubo de descarga da água da chuva (RSB) Todos os valores relevantes para o reservatório e transbordo são determinados e salvos no registro de eventos dos reservatórios de tubo de descarga da água da chuva (RSB). O período do reservatório é o período de tempo em que o nível de água no reservatório é superior ao nível mínimo de água. A violação do valor de alarme (incluindo data, hora, duração, valor mais alto e quantidade) é registrada em uma mensagem de evento para valores de alarme analógicos superiores (por exemplo, para transbordamento ou reservatório).

Estatísticas de alarme são criadas para a frequência de transbordamento do reservatório.

## 1.1 Estatísticas de alarme

Os seguintes dados são determinados através dos ciclos de análise de sinais:

- Com que frequência o valor de alarme foi violado (frequência)?
- Alternativamente, o número de dias durante o período de análise em que ocorreu pelo menos uma violação do valor de alarme pode ser registrado (por exemplo, necessário para o número de transbordamentos no reservatório de tubo de descarga da água da chuva).
- Por quanto tempo o valor de alarme foi violado no total (no formato de tempo de operação 0000h00:00)?

As estatísticas de alarme são geradas para cada análise de sinal ativa. A função de estatísticas de alarme é desativada nas configurações padrão.

A função de estatísticas de alarme deve ser ativada para monitorar os reservatórios de tubo de descarga da água da chuva (RSB). Consulte a próxima seção para uma descrição.

No caso de uma análise de sinal controlada externamente, não são geradas estatísticas de alarme durante o tempo em que a análise não estiver ativa. As estatísticas de alarme são geradas apenas para valores de alarme **analógicos** (superior, inferior ou gradiente). Nenhuma estatística é gerada para **valores de alarme no contador**.

Para determinar a frequência, o sistema só reage no momento em que o valor de alarme é ultrapassado. Se o valor de alarme já estiver violado no momento em que a análise é iniciada, o valor da frequência NÃO é aumentado. A configuração no parâmetro **Agrupar dias** determina se o número de violações do valor de alarme ou os dias com violação do valor de alarme são contados.

Exemplo: Valor de alarme constantemente violado de 08:59:50 a 09:01:10, ciclo de análise 1 minuto:

| Intervalo de tempo  | Frequênci<br>a | Duraç<br>ão |
|---------------------|----------------|-------------|
| 08:59:00 - 08:59:59 | 1              | 10 s        |
| 09:00:00 - 09:00:59 | 0              | 60 s        |
| 09:01:00 - 09:01:59 | 0              | 10 s        |

# 1.2 Histórico do firmware

Características gerais do protocolo do software da unidade:

| Software da<br>unidade<br>Versão / data | Modificações do<br>software | Versão de<br>software de<br>análise FDM | Versão do servidor OPC | Instruções de<br>operação   |
|-----------------------------------------|-----------------------------|-----------------------------------------|------------------------|-----------------------------|
| V2.00.00 /<br>08.2015                   | Software original           | V1.3.0 e posterior                      | V5.00.03 e posterior   | BA01411R/09/EN<br>/01.15    |
| V2.04.06 /<br>10.2022                   | Correção de bugs            | V1.6.3 e posterior                      | V5.00.07 e posterior   | BA01411R/09/PT<br>/02.22-00 |

# 2 Configuração do equipamento, configuração da aplicação

## 2.1 Orientações gerais de programação

- 1. Primeiro instale e configure o equipamento conforme descrito nas Instruções de Operação BA01338R . Observe todas as instruções de segurança!
- 2. Realize as configurações adicionais necessárias para a aplicação de águas residuais (consulte a próxima seção).
- **3.** Execute as configurações adicionais necessárias para o telealarme (consulte a descrição adicional).
- 4. Configure o display, por exemplo, agrupe os valores a serem exibidos e selecione o modo de exibição. Consulte a Seção 10 das Instruções de Operação.

## 2.2 Config avançada $\rightarrow$ Aplicação $\rightarrow$ Água residual

Ajustes para dispositivos no sector de águas residuais.

Dependendo da função selecionada, a interface do usuário do equipamento é adaptada para que a cada vez apenas os parâmetros necessários tenham que ser verificados/definidos.

| Highest and lowest value | : From the instantaneous values |  |
|--------------------------|---------------------------------|--|
| Floating min/max 1       | : Digital 2                     |  |
| Floating min/max 2       | : Switched off                  |  |
| Floating min/max 3       | : Switched off                  |  |
| Infiltration water 1     | : Channel 2                     |  |
| Infiltration water 2     | : Switched off                  |  |
| Infiltration water 3     | : Switched off                  |  |
| Start infiltration water | : 08:00                         |  |
| End infiltration water   | : 16:00                         |  |
| RSB 1                    | : Limit 1                       |  |
| RSB 2                    | : Switched off                  |  |
| RSB 3                    | : Switched off                  |  |
| RSB 4                    | : Switched off                  |  |
| X Back                   |                                 |  |
| ESC                      | Help                            |  |

■ 3 Aplicação  $\rightarrow$  Água residual

| Itens de menu "Aplicação →<br>Água residual"                            | Parâmetros configuráveis<br>(ajustes de fábrica estão destacados em negrito)                                                                                                    | Código de acesso<br>direto             |
|-------------------------------------------------------------------------|----------------------------------------------------------------------------------------------------|----------------------------------------|
| Valor mais elevado e mais<br>baixo                                      | Os valores mais altos e mais baixos dos canais analógicos são determinados a partir dos valores instantâneos atuais ou dos valores médios de ¼ de hora.<br><b>Nota:</b> Os valores mais altos e mais baixos são determinados para todos os canais analógicos ativos. Após uma alteração neste menu, a análise de sinal deve ser redefinida manualmente ( <b>Config avançada → Aplicação → Análise de sinais → Reset a zero</b> ) para que os valores mais altos e mais baixos sejam gerados corretamente.<br>Lista de seleção: <b>Dos valores instantâneos</b> , De valores médios x-min., De valores médios x-hr                                                                       | 500000/000                             |
| Flutuante mín./máx. 1<br>Flutuante mín./máx. 2<br>Flutuante mín./máx. 3 | Para determinar os valores mais altos e mais baixos para quantidades, a quantidade dos<br>últimos 60 minutos é registrada a cada minuto. Um perfil de carga exato pode ser criado a<br>partir desses valores para detectar situações diárias anormais. Selecione o canal para o qual<br>o valor flutuante mín./máx. deve ser determinado.<br>Lista de seleção: <b>Desligado, Entrada analógica x, Entrada digital x, Matemática x</b><br><b>Nota:</b> A totalização deve estar ativa no caso de um canal analógico. A função deve ser<br>configurada para contador de impulsos no caso de um canal digital. Para canais<br>matemáticos, o resultado deve ser um contador ou totalizado. | 500001/000<br>500002/000<br>500003/000 |

| Itens de menu "Aplicação →<br>Água residual"                            | Parâmetros configuráveis<br>(ajustes de fábrica estão destacados em negrito)                                                                                                    | Código de acesso<br>direto                           |
|-------------------------------------------------------------------------|----------------------------------------------------------------------------------------------------|------------------------------------------------------|
| Água de infiltração 1<br>Água de infiltração 2<br>Água de infiltração 3 | Para determinar a água de infiltração, o equipamento calcula a quantidade em um período de tempo configurável. Água de infiltração é um termo coletivo usado para água que não pertence a um canal de água residual e não precisa ser tratada em uma estação de tratamento de esgoto. Selecione o canal para o qual o a água de infiltração deve ser determinada.<br>Lista de seleção: <b>Desligado, Entrada analógica x, Entrada digital x, Matemática x</b><br><b>Nota:</b> A totalização deve estar ativa no caso de um canal analógico. A função deve ser configurada para contador de impulsos, contador ou quantidade por tempo no caso de um canal digital. Para canais matemáticos, o resultado deve ser um contador ou totalizado. | 500004/000<br>500005/000<br>500006/000               |
| Início água infiltração                                                 | Hora de início do registro da quantidade para determinação da água de infiltração.<br>Entrada: HH:MM; ajuste de fábrica: <b>00:00</b>                                                                                                    | 500007/000                                           |
| Fim água de infiltração                                                 | Hora final do registro da quantidade para determinação da água de infiltração. Entrada:<br>HH:MM; ajuste de fábrica: <b>00:00</b>                                                                                                    | 500008/000                                           |
| RSB 1<br>RSB 2<br>RSB 3<br>RSB 4                                        | Todos os valores relevantes para o reservatório e transbordo são determinados e salvos no registro de eventos dos reservatórios de tubo de descarga da água da chuva (RSB). Aqui, selecione o valor de alarme que causa com que o reservatório ou transbordo inicie se o valor for excedido, e causa com que o reservatório ou transbordo termine quando o valor não for alcançado.<br>Lista de seleção: <b>Desligado</b> , Valor de alarme x                                                                                                    | 500009/000<br>500010/000<br>500011/000<br>500012/000 |

# 2.3 Config avançada→ Aplicação → Análise de sinais (estatísticas de alarme)

Configurações para obter análises de sinais para intervalos/ciclos de tempo definidos pelo usuário e a função para redefinir manualmente as análises de sinal.

Apenas as configurações relevantes para a opção de águas residuais são descritas aqui. Para todas as outras funções de análise de sinal, consulte as Instruções de Operação.

Dependendo da função selecionada, a interface do usuário do equipamento é adaptada para que a cada vez apenas os parâmetros necessários tenham que ser verificados/ definidos.

| 🏠 🍾 //Signal analysis               |                    | 440006-000 |
|-------------------------------------|--------------------|------------|
| Analysis 1                          | : 1min             |            |
| Analysis 2                          | : Daily analysis   |            |
| Analysis 3                          | : Monthly analysis |            |
| Analysis 4                          | : Annual analysis  |            |
| Synchron. time                      | : 00:00            |            |
| Alarm statistics                    | : Yes              |            |
| Group days                          | : No               |            |
| Reset to zero                       | : Please select    |            |
| Reset channel                       | : Please select    |            |
| <ul> <li>Autom. printout</li> </ul> |                    |            |
| X Back                              |                    |            |
|                                     |                    |            |
|                                     |                    |            |
| ESC                                 | Help               |            |
|                                     |                    |            |

 $\blacksquare 4 \qquad Aplicação \rightarrow Análise de sinais \rightarrow Estatísticas de alarme$ 

| Itens de menu "Sistema →<br>Análise de sinais               | Parâmetros configuráveis (ajustes de fábrica estão destacados em negrito)                                                                                                    | Código de acesso<br>direto |
|-------------------------------------------------------------|----------------------------------------------------------------------------------------------------|----------------------------|
| Estatísticas de alarme                                      | <ul> <li>Os dados a seguir podem ser determinados através dos ciclos de análise de sinal (ex.: análise diária):</li> <li>Com que frequência o valor de alarme foi violado (frequência)</li> <li>Por quanto tempo o valor de alarme foi violado (duração no formato de tempo de operação 0000h00:00)</li> </ul>                                                                                                    | 440006/000                 |
|                                                             | <ul> <li>Lista de seleção: Não, Sim</li> <li>As estatísticas de alarme são geradas para cada análise de sinal ativa. No caso de uma análise de sinal controlada externamente, não são geradas estatísticas de alarme durante o tempo em que a análise não estiver ativa.</li> <li>As estatísticas de alarme são geradas apenas para valores de alarme analógicos (superior, inferior ou gradiente). Nenhuma estatística é gerada para valores de alarme no contador.</li> <li>Os valores de alarme podem ser definidos para os dados das estatísticas de alarme. Esses valores de alarme podem monitorar a frequência ou duração da violação do valor de alarme pela duração da análise. Configuração em Config avançada → Aplicação → Valores de alarme → Valor de alarme x → Canal ou Tipo (consulte as Instruções de Operação).</li> <li>Sim deve ser selecionado agui para a opcão Rain spillwav basin RSB.</li> </ul> |                            |
| Agrupar dias<br>(apenas se Estatísticas de<br>alarme - Sim) | Defina com que frequência a análise semanal, mensal ou anual deve ser calculada.<br>Não: Cada violação individual de valor de alarme é contada.<br>Sim: Registra o número de dias durante o período de análise em que ocorreu pelo menos<br>uma violação do valor de alarme (ex. necessário para o número de transbordamentos no<br>reservatório de tubo de descarga da água da chuva, mesmo que o transbordamento já tenha<br>começado no dia anterior).<br>Lista de seleção: Não, Sim<br>Sim deve ser selecionado aqui para a opção Rain spillway basin RSB.                                                                                                    | 440008/000                 |

As configurações modificadas não terão efeito até que você retorne ao modo de exibição (exibição do valor medido) após a parametrização. Saia dos menus operacionais pressionando repetidamente o item de menu **Recuar**. Até este ponto, o equipamento ainda funciona com os dados anteriores.

## 2.4 Exemplo: Registro de eventos de reservatório e transbordamento no reservatório de tubo de descarga da água da chuva

#### 2.4.1 Passo a passo: reservatório

- Defina o valor de alarme superior (por exemplo, valor de alarme 1) para o nível (por exemplo, entrada universal 1) em Configuração → Config avançada → Aplicação → Valores de alarme → Valor de alarme 1.
  - └ O evento do reservatório começa quando este valor de alarme é excedido.
- Defina RSB 1 para esse valor de alarme em Configuração → Config avançada → Aplicação → Água residual → RSB 1: valor de alarme 1.

#### 2.4.2 Passo a passo: transbordamento

- Defina a tabela de linearização para o nível de transbordamento (por ex., entrada universal 2) em Configuração → Config avançada → Entradas → Entradas universais → Entrada universal 2 → Linearização → Pontos.
- 2. Ative a totalização da quantidade de transbordamento do canal correspondente em Configuração → Config avançada → Entradas → Entradas universais → Entrada universal 2 → Integração.

- Defina o valor de alarme superior (por exemplo, valor de alarme 2) para a quantidade de transbordamento do canal correspondente em Configuração → Config avançada → Aplicação → Valores de alarme → Valor de alarme 2.
  - └ O evento de transbordamento começa quando este valor de alarme é excedido.
- 4. Defina RSB 2 para esse valor de alarme em Configuração → Config avançada →
   Aplicação → Água residual → RSB 2: valor de alarme 2.

#### 2.4.3 Registro da duração e frequência

Ative as estatísticas de alarme mensais, anuais e em Configuração → Config avançada
 → Aplicação → Análise de sinais.

## 2.5 Uso durante a operação

#### 2.5.1 Registro de eventos

Durante a operação, o registro de eventos pode ser acessado na exibição do valor medido pressionando a tecla 1 (configurável pelo usuário) ou através do **Menu principal**  $\rightarrow$  **Diagnóstico**  $\rightarrow$  **Registros eventos:** 

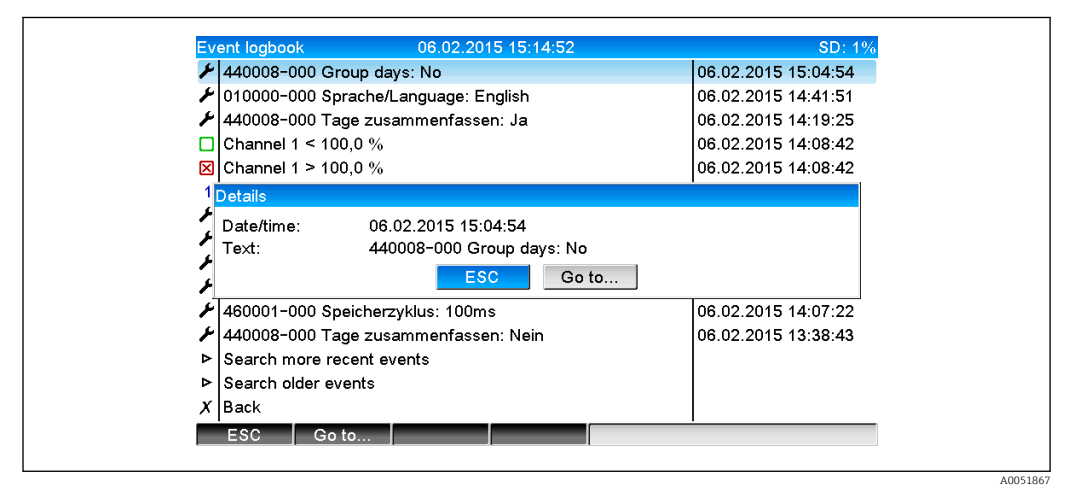

E 5 Registro de eventos

Todas as violações do valor de alarme para o reservatório e o transbordamento do reservatório de tubo de descarga da água da chuva (RSB) podem ser vistas aqui. Para isso, selecione a entrada relevante no registro de eventos e pressione a tecla 3 **Detalhes**.

Para voltar à exibição do valor instantâneo, pressione a tecla 1 ESC.

#### 2.5.2 Análise de sinal

Durante a operação, a análise de sinal pode ser acessada na exibição do valor medido através do **Menu principal**  $\rightarrow$  **Operação**  $\rightarrow$  **Análise de sinais**:

| Monthly analysis   | 06.02.2015 15:18:52              | USB: 0% |
|--------------------|----------------------------------|---------|
| 02.02.2015 09:25:  | 51 06.02.2015 15:18:52 (9h32:02) |         |
| Channel 1          |                                  | 1       |
| Min                | : 0,0 % (06.02.2015 13:40:56)    |         |
| Max                | : 103,0 % (06.02.2015 14:08:42)  |         |
| Average            | : 33,5 %                         |         |
| Channel 2          |                                  |         |
| Min                | : 0,0 % (06.02.2015 13:40:56)    |         |
| Max                | : 100,0 % (06.02.2015 14:08:36)  |         |
| Average            | : 48,3 %                         |         |
| Quantity           | : 283874,5                       |         |
| Total quantity     | : 283874,5                       |         |
| Infiltration water | : 283874,5                       |         |
| Digital 2          |                                  |         |
| Quantity           | : 2,0                            |         |
| Total quantity     | : 2,0                            |         |
| Lowest value       | :0,0 (06.02.2015 15:09:00)       |         |
| ESC                | Screenshot                       |         |

■ 6 Operação  $\rightarrow$  Análise de sinais

Além das quantidades normais, os valores mais alto e mais baixo (incluindo a dimensão) podem ser exibidos aqui para os canais para os quais os valores mais alto e mais baixo são determinados. Os valores mais alto e mais baixo são exibidos nas análises concluídas.

A água da infiltração é exibida tanto na análise intermediária atual quanto nas análises concluídas.

Para voltar à exibição do valor instantâneo, pressione a tecla 1 ESC.

#### 2.5.3 Estatísticas de alarme na análise de sinais

Durante a operação, a análise de sinal com estatísticas de alarme pode ser acessada na exibição do valor medido através do **Menu principal**  $\rightarrow$  **Operação**  $\rightarrow$  **Análise de sinais**:

| 00.00.0045.45.00   | 00 00 00 001E (E:00:40 (0):00:40)  |   |
|--------------------|------------------------------------|---|
| 06.02.2015 15:20   | 1:00 06.02.2015 15:20:12 (0n00:13) |   |
| Min                | : 66,8 % (06.02.2015 15:20:00)     |   |
| Max                | : 66,8 % (06.02.2015 15:20:00)     |   |
| Average            | : 66,8 %                           |   |
| Quantity           | : 821,6                            |   |
| Total quantity     | : 289231,9                         | 1 |
| Digital 2          |                                    |   |
| Quantity           | : 0,0                              |   |
| Total quantity     | : 2,0                              |   |
| Digital 3          |                                    |   |
| Operating time     | : 0h00:12                          |   |
| Total operating ti | me: 22h02:55                       |   |
| Limit 1            |                                    |   |
| Frequency          | : 0                                |   |
| Duration           | : 0h00:00                          |   |
| X Back             |                                    |   |

In Análise de sinais com estatísticas de alarme

As estatísticas de alarme (frequência/duração) são exibidas aqui, além da análise de sinal selecionada (consulte as Instruções de Operação).

Para voltar à exibição do valor instantâneo, pressione a tecla 1 ESC.

As estatísticas de alarme são redefinidas por meio da análise de sinal normal, **Config** avançada → Aplicação → Análise de sinais → Reset a zero.

Os dados das estatísticas de alarme também podem ser exibidos, impressos e exportados com o software de PC Field Data Manager (FDM) fornecido.

A0051869

A005186

# 3 Mensagens de erro e localização de falhas

Sua unidade informa as falhas ou entradas incorretas usando texto simples na tela. Durante a operação do display (exibição do valor medido), os códigos de erro são exibidos no canto superior direito da tela.

#### Versão com navegador e interfaces frontais:

Além disso, um LED vermelho sinaliza falhas ou pisca em caso de aviso ou manutenção necessária.

Mensagens de erro detalhadas e localização de falhas podem ser encontradas na seção **Diagnóstico e localização de falhas** das Instruções de Operação.

## 4 Dados técnicos

1

Os dados técnicos das Instruções de Operação se aplicam a esta opção do equipamento.

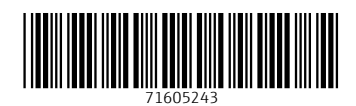

www.addresses.endress.com

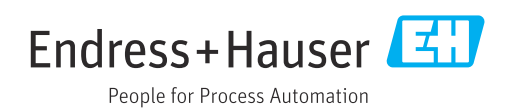